# Urania tables and integrating Weka to Java project

Bc. Peter Nosáľ 207773@mail.muni.cz Faculty of Informatics Masaryk University April 2012

## Content

- Urania tables
- Importing Weka into Java project
- Obtaining data from DB using Weka
- Using data in Java project or Weka

#### Urania tables

- Odpovedniky
- Odpovedi
- Otazky

Sql for creation of these tables is found here:

http://urania.fi.muni.cz/dev/db.sql

Project that is working with these tables

http://urania.fi.muni.cz/documentation/importerProject.zip

# Odpovedniky

| nameOfVariable | typeOfVariable |  |  |  |  |
|----------------|----------------|--|--|--|--|
| id             | INT(11)        |  |  |  |  |
| file_id        | VARCHAR(32)    |  |  |  |  |
| file_name      | VARCHAR(50)    |  |  |  |  |
| dr_name        | VARCHAR(32)    |  |  |  |  |
| passwrd        | VARCHAR(8)     |  |  |  |  |
| UCO            | VARCHAR(16)    |  |  |  |  |
| datum          | DATETIME       |  |  |  |  |
| status         | TINYINT(4)     |  |  |  |  |

# Odpovedniky

| select * from odpovedniky ×                                                          |    |                                             |                                    |                                  |                    |        |                       |        |   |
|--------------------------------------------------------------------------------------|----|---------------------------------------------|------------------------------------|----------------------------------|--------------------|--------|-----------------------|--------|---|
| 🔣 📰 📰 😰 I 🍣 🔣 < 🗲 🔭 H Page Size: 20 I Total Rows: 186 Page: 1 of 10 I Matching Rows: |    |                                             |                                    |                                  |                    |        |                       |        |   |
| #                                                                                    | id | file_id                                     | file_name                          | dir_name                         | passwd             | uco    | datum                 | status | Ę |
| 1                                                                                    | 1  | 2c0e5b7d690c2bb2d279df3e0eb6301b            | Jak_funguje_e_learning_v_IS_MU.xml | FjkgxQBoIyiCVeTdWs1hENHq54b2MY87 | C1DTlJ9E           | 2660   | 2008-02-12 12:00:08.0 | 0      | ~ |
| 2                                                                                    | 2  | cdbadfe70a803c5d3eae78dd1ae11590            | Vyrokova_logika.xml                | X0RUhbvHN95LmTzDtlEMYgkZPaOrF1qA | 2Sb7mzUa           | 72543  | 2008-02-12 11:54:03.0 | 0      |   |
| 3                                                                                    | 3  | 3 5ea141ab4d39888857ed0fc761c80887 novy.xml |                                    | XRFyt0CzZTKiOSVbHpPmGDBLUWcgjYx5 | N7CFvz4 2Sb7mz 7   |        | 2008-02-12 11:14:26.0 | 0      |   |
| 4                                                                                    | 4  | 4 Iha Bez_id.xml r                          |                                    | nJRhFWQGdkDmOpxBC8wVy5lP2cKSsUv0 | ha <mark>Ua</mark> |        | 2008-02-14 08:03:54.0 | 0      |   |
| 5                                                                                    | 5  | 412fd44e8d1db66ea9dc015b6aaf3467            | novy.xml                           | KtAR7sfhcE0U4m6xCQdPLlyYSoNIaB8D | N7CFvz46           | 143277 | 2008-02-15 11:19:12.0 | 0      |   |
| 6                                                                                    | 6  | 244b6debf4d4f225e8238190f44bc02f            | test_logika.xml                    | BAfyarLjZHiSclp2FRM53XOksowK9t7Y | d90WZPiR           | 1945   | 2008-02-16 17:14:17.0 | 0      |   |
| 7                                                                                    | 7  | all                                         | Vyrokova_all.xml                   | TugN03D8mZbj6SvhiFVXx4qrpwa1QCsf | all                | 72543  | 2008-02-17 15:35:56.0 | 0      |   |
| 8                                                                                    | 8  | 4ec73df34d0048b77a126863193e90fc            | Vyrokova_logika.xml                | WBbje6dl4w5T71R0IMmKYLpvQGxVNg3c | logika             | 1945   | 2008-04-24 12:36:08.0 | 0      |   |
| 9                                                                                    | 9  | bf24224b1a0766b77bee52d4e0aee940            | porovnavani_odp.xml                | jChGFV5nXoP4Qd8Nfy30Kvkxrw2eYm9D | 9wICMpjk           | 72543  | 2008-02-20 16:58:52.0 | 0      |   |
| 10                                                                                   | 10 | 3ab83a2f7445c3c35a6f24935e58969f            | porovnavani_odp.xml                | w5dOrHvaIkoXR3Llbj2npWiVc9m0C7Sh | 9wICMpjk           | 72543  | 2008-02-21 10:55:50.0 | 1      |   |
| 11                                                                                   | 11 | f55d54bc32df3db0cc80539b37074d85            | porovnavani_odp.xml                | lcQn3V4YL1SqR0gwHZPkF9jTUmhGBW8X | 9wICMpjk           | 72543  | 2008-02-27 13:12:13.0 | 0      |   |
| 12                                                                                   | 12 | a893f21c0d6ad70fd05943c33d0cbec0            | porovnavani_odp.xml                | TpCVAs5SIMONxKc8lFP9ftDaLE3UZ02n | 9wICMpjk           | 72543  | 2008-02-29 09:02:30.0 | 1      | ~ |

# Otazky

| nameOfVariable        | typeOfVariable |
|-----------------------|----------------|
| otazkald              | INT UNSIGNED   |
| hashOtazky            | VARCHAR(32)    |
| textOtazky            | TEXT           |
| bodyZaSpravnouOdpoved | DOUBLE         |
| bodyZaChybnouOdpoved  | DOUBLE         |
| bodyZaNezodpovezeni   | DOUBLE         |
| odpovedniky_id        | INT(11)        |

# Otazky

| select ↑ f                                                                                                    | rom otazky 🗙 |                                  |                                                                                                    |                       |                      |                     |                |   |
|----------------------------------------------------------------------------------------------------|--------------|----------------------------------|----------------------------------------------------------------------------------------------------|-----------------------|----------------------|---------------------|----------------|---|
| Image: Image: |              |                                  |                                                                                                    |                       |                      |                     |                |   |
| #                                                                                                    | otazkaId     | hashOtazky                       | textOtazky                                                                                                    | bodyZaSpravnouOdpoved | bodyZaChybnouOdpoved | bodyZaNezodpovezeni | odpovedniky_id | Ę |
| 1                                                                                                    | 361          | 10ea5744cbb83f214e3c36534aa923e2 | Uvažte gramatiku definitních klauzulí <pre>.</pre>                                                                 | . 2.0                 | -1.0                 | 0.0                 | 1081           | ^ |
| 2                                                                                                    | 362          | 154a71d489e18749b0bb591c82c84a24 | Máme následující DC gramatiku <pre>a&amp;g</pre>                                                                   | 2.0                   | -1.0                 | 0.0                 | 1081           |   |
| 3                                                                                                    | 363          | 1a804763d21865962aefe61bf85fc834 | Která z následujících klauzulí je generalizací                                                                     | 2.0                   | -1.0                 | 0.0                 | 1081           |   |
| 4                                                                                                    | 364          | 217a87a2f02163539b93fc3848998cb6 | Pokud <m>B</m> je doménová znalost, <                                                                              | 2.0                   | -1.0                 | 0.0                 | 1081           |   |
| 5                                                                                                    | 365          | 225a48f489d5785d4b9d582ef7228487 | Prostor verzí pro data bez šumu                                                                                    | 2.0                   | -1.0                 | 0.0                 | 1081           |   |
| 6                                                                                                    | 366          | 2522b0a43c8ba9762f6427f5759ed785 | Nechť val(P) je pravdivostní hodnota výrok.                                                                        | 2.0                   | -1.0                 | 0.0                 | 1081           |   |
| 7                                                                                                    | 367          | 2cf6642c6409fc841b5b6fc259b835b3 | Která z následujících klauzulí není specializac                                                                    | 2.0                   | -1.0                 | 0.0                 | 1081           |   |
| 8                                                                                                    | 368          | 2d6945061ba9716ac506626c10bbf9a2 | (General) resolution is for both propositiona                                                                      | 2.0                   | -1.0                 | 0.0                 | 1081           |   |
| 9                                                                                                    | 369          | 30413a63d4002711d1675876cae05801 | Specializační operátor <m>\rho</m> je <e< td=""><td> 2.0</td><td>-1.0</td><td>0.0</td><td>1081</td><td>-</td></e<> | 2.0                   | -1.0                 | 0.0                 | 1081           | - |
| 10                                                                                                    | 370          | 31283dfea39544e7e76939b9a4a3df33 | Máme následující DC gramatiku pro jazyk <.                                                                         | . 2.0                 | -1.0                 | 0.0                 | 1081           |   |
| 11                                                                                                    | 371          | 3920426e6bd7ed08774dd981ac0d3f0b | The Prolog program a(b,c). a(X,Y) :- a(.                                                                           | . 2.0                 | -1.0                 | 0.0                 | 1081           |   |
| 12                                                                                                    | 372          | 3e774a996eac35aaddabcbe7632f1fe8 | Algoritmus pro výpočet prostoru verzí .                                                                            | . 2.0                 | -1.0                 | 0.0                 | 1081           |   |
| 13                                                                                                    | 373          | 40b2abee958c9626c75340ed708b7c46 | V deskripční logice <m>\mathcal{ALC}<td>. 2.0</td><td>-1.0</td><td>0.0</td><td>1081</td><td>¥</td></m>             | . 2.0                 | -1.0                 | 0.0                 | 1081           | ¥ |

# Odpovedi

| nameOfVariable   | typeOfVariable |  |  |  |  |
|------------------|----------------|--|--|--|--|
| answerld         | INT UNSIGNED   |  |  |  |  |
| studentId        | INT            |  |  |  |  |
| pruchod          | MEDIUMINT      |  |  |  |  |
| konecneUlozeni   | CHAR           |  |  |  |  |
| ulozeni          | MEDIUMINT      |  |  |  |  |
| odpoved          | TEXT           |  |  |  |  |
| hodnoceni        | VARCHAR(255)   |  |  |  |  |
| body             | DOUBLE         |  |  |  |  |
| celkovaSpravnost | VARCHAR(4)     |  |  |  |  |
| otazky_otazkald  | INT UNSIGNED   |  |  |  |  |

# Odpovedi

| select * f | select * from odpovedi × |                     |               |                                         |         |         |           |                |                  |                 |     |
|------------|--------------------------|---------------------|---------------|-----------------------------------------|---------|---------|-----------|----------------|------------------|-----------------|-----|
|            |                          | <u>ек&lt;&gt;</u> > | Page Size: 20 | : 20    Total Rows: 5082 Page: 1 of 255 |         |         |           | Matching Rows: |                  |                 |     |
| #          | answerId                 | studentId           | pruchod       | konecneUlozeni                          | ulozeni | odpoved | hodnoceni | body           | celkovaSpravnost | otazky_otazkaId | E.  |
| 1          | 2773                     | 272490              | 1 T           |                                         | 1       | :r3a    | ok        | 2.0            | ok               | 361             | 1 🔺 |
| 2          | 2774                     | 139764              | 1 T           |                                         | 1       | :r1a    | nok       | -1.0           | nok              | 361             | 1   |
| 3          | 2775                     | 173360              | 1 T           |                                         | 1       | :NULL   | null      | 0.0            | null             | 361             | 1   |
| 4          | 2776                     | 143390              | 1 T           |                                         | 1       | :NULL   | null      | 0.0            | null             | 361             | 1   |
| 5          | 2777                     | 207724              | 1 T           |                                         | 1       | :NULL   | null      | 0.0            | null             | 361             | 1   |
| 6          | 2778                     | 207730              | 1 T           |                                         | 1       | :r3a    | ok        | 2.0            | ok               | 361             | 1   |
| 7          | 2779                     | 173174              | 1 T           |                                         | 1       | :r3a    | ok        | 2.0            | ok               | 361             | 1   |
| 8          | 2780                     | 255880              | 1 T           |                                         | 1       | :ria    | nok       | -1.0           | nok              | 361             | 1   |
| 9          | 2781                     | 172734              | 1 T           |                                         | 1       | :r3a    | ok        | 2.0            | ok               | 361             | 1   |
| 10         | 2782                     | 173340              | 1 T           |                                         | 1       | :ria    | nok       | -1.0           | nok              | 361             | 1   |
| 11         | 2783                     | 98854               | 1 T           |                                         | 1       | :r1a    | nok       | -1.0           | nok              | 361             | 1   |
| 12         | 2784                     | 207519              | 1 T           |                                         | 1       | :NULL   | null      | 0.0            | null             | 362             | 2   |
| 13         | 2785                     | 172885              | 1 T           |                                         | 1       | :NHH    | null      | 0.0            | null             | 362             | > 👱 |

# Importing Weka into Java project

1. Download and install the newest Weka from

http://sourceforge.net/projects/weka/files/weka-3-7/3.7.5/

2.Use weka.jar or weka-src.jar

3. Modify DatabaseUtils.prop

- DatabaseUtils.prop is located in folder .\weka\experiment
- Need to change driver and database name
- Add types of attributes used in tables
- More info: http://weka.wikispaces.com/Databases

## Importing Weka into Java project

4. Add into system Enviroment Variables in Classpath path to your database driver

• http://weka.wikispaces.com/CLASSPATH

5. Import weka.jar or weka-src.jar into your project as dependency

# Obtaining data from DB using Weka

- Imports for creating Instances and ARFF file
  - import weka.core.Instances
  - import weka.experiment.InstanceQuery
- InstanceQuery query = new InstanceQuery();
  - query.setUsername(String userName);
  - query.setPassword(String userPassword);
  - query.setQuery("select \* from table");
  - Instances data = query.retrieveInstances();
- http://weka.wikispaces.com/Use+WEKA+in+your+Java+code

# Obtaining data from DB using Weka - 2

- Once you have data
  - Use data in program
  - Create ARFF file from data

#### Creating ARFF file

BufferedWriter writer = new BufferedWriter(new
FileWriter("name.arff"));

- writer.write(data.toString());
- writer.flush();
- writer.close();
- Don't use unique attributes http://weka.wikispaces.com/Remove+Attributes

## Using data in Java project or Weka

#### In Java project

- import weka.gui.treevisualizer.PlaceNode2;
- import weka.gui.treevisualizer.TreeVisualizer;
- import weka.classifiers.trees.J48;
- Create instance of J48 tree
- Build classifier with selected attribute
- Create a graph using TreeVisualizer
- Display in Jframe
- More info:

http://weka.wikispaces.com/Visualizing+a+Tree

## Using data in Java project or Weka

- In Weka
  - Open created ARFF file in Weka
  - Do whatever you want :-)

#### Any questions?

#### Thank you for your attention